## ISTRUZIONI PER PARTECIPARE AL COLLEGIO DOCENTI

Per partecipare al collegio di martedi 20 ottobre è necessario entrare nella piattaforma utilizzando le proprie credenziali di Moodle al link: <u>http://www.testmoodle.com/013/my/</u>

Nella pagina iniziale, scorrendo verso il basso, sono presenti i corsi attivi, tra cui COLLEGIO DOCENTI PLENARIO.

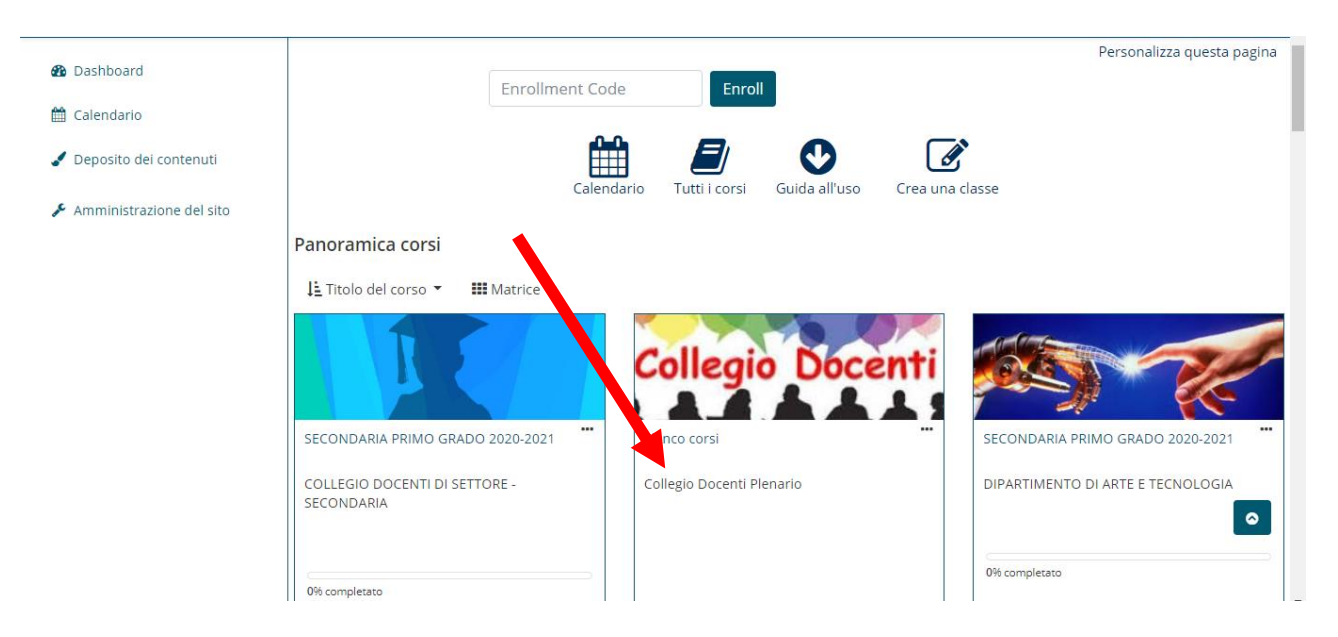

Cliccando si entrerà nella pagina dei collegi, dove è presente come prima voce COLLEGIO 20 OTTOBRE 2020.

Sotto al titolo è presente un bottone blu con la scritta *COLLEGAMENTO AL COLLEGIO*, da premere per proseguire.

(N.B: Nei prossimi giorni sotto al collegamento sarà presente una cartella con i documenti di cui prendere visione prima del collegio stesso).

| 🖻 Collegio Docenti Plenario    |                                         |
|--------------------------------|-----------------------------------------|
| 嶜 Partecipanti                 | POID DOCONTI                            |
| I Valutazioni                  | Equo Docenti                            |
| C COLLEGIO 20 OTTOBRE<br>2020  |                                         |
| COLLEGIO 1 SETTEMBRE<br>2020   | Dashboard   I miei corsi   Elenco corsi |
| 🗅 Collegio 30 Giugno           |                                         |
| Documenti Collegio 3<br>Giugno | COLLEGAMENTO AL COLLEGIO                |
| 🛗 Calendario                   |                                         |
| 🖌 Deposito dei contenuti       | COLLEGIO 1 SETTEMBRE 2020               |
| 🖋 Amministrazione del sito     | Cartene, 2                              |
|                                | Collegio 30 Giugno Cartella: 1          |

A questo punto è necessario premere su PARTECIPA COME OSPITE.

| 🕿 Collegio Docenti Plenario    | Dashboard   I miei corsi   Elenco corsi   Collegio Docenti Plenario   COLLEGIO 20 OTTOBRE 2020                                                    |  |  |
|--------------------------------|----------------------------------------------------------------------------------------------------|--|--|
| 嶜 Partecipanti                 | COLLEGAMENTO AL COLLEGIO                                                                                                    |  |  |
| I Valutazioni                  | Per poter accedere, è necessario che ci sia almeno un moderatore collegato (secente/formatore). E' consigliato aver installato il programma WebEx |  |  |
| COLLEGIO 20 OTTOBRE 2020       | Meeting.                                                                                                    |  |  |
| COLLEGAMENTO AL<br>COLLEGIO    | Partecipa come MODERATORE Partecipa come OSPITE                                                                                                   |  |  |
| COLLEGIO 1 SETTEMBRE<br>2020   | Registrazioni<br>Non ci sono registrazioni da mostrare.                                                                                           |  |  |
| 🗅 Collegio 30 Giugno           | Download Log report                                                                                                    |  |  |
| Documenti Collegio 3<br>Giugno |                                                                                                    |  |  |
| 🛗 Calendario                   | Verbale collegio Giugno 2020 🕨                                                                                                    |  |  |
| 🖌 Deposito dei contenuti       |                                                                                                    |  |  |
| 🗲 Amministrazione del sito     | <u>Atteptiogo della conservazione del dati</u><br>Ottieni l'app mobile                                                                            |  |  |

Si aprirà una schermata che chiede di scaricare Webex. Il download e l'installazione durano pochi secondi.

Si dovrà quindi premere il pulsante verde UNISCITI ALLA RIUNIONE e occorrerà dare l'autorizzazione all'accesso della webcam e del microfono.

| Cisco Webex Meetings |                                                                                                 | O – – × |
|----------------------|-------------------------------------------------------------------------------------------------|---------|
|                      | COLLEGAMENTO AL COLLEGIO<br>17:03 - 17:03(+1)                                                   |         |
|                      | RF                                                                                              |         |
|                      | 🗊 Connetti a sistema video 🚱 Audio: Usa audio del computer ~ 🛞 Esegui test altoparlanta entrofo |         |
|                      | 😫 Disattiva audio 🗸 🖉 Avvia video 🗸 🗸 Avvia riunione                                            |         |

Si precisa che con la nuova piattaforma sarà possibile collegarsi alla riunione solo dopo che si sarà collegato il moderatore, in caso contrario si sarà avvisati con un messaggio d'errore e sarà necessario attendere.

## ATTENZIONE:

Per evitare problematiche legate al collegamento, è necessario effettuare una prova autonoma di collegamento nei giorni precedenti al collegio, con l'accortezza di premere il pulsante PARTECIPA COME MODERATORE quando richiesto. E' sufficiente entrare e verificare che funzioni il microfono, quindi si potrà tranquillamente uscire dalla riunione e ricollegarsi il giorno del Collegio.

Per segnalare problematiche di accesso o di altro tipo è possibile inviare una mail al Prof. Roberto Ferabecoli all'indirizzo <u>r.ferabecoli@gmail.com</u>